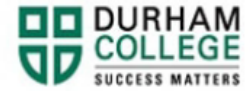

## How to Complete an Academic Audit

- 1. Begin by going to your MyDC homepage.
- 2. Select the **Self Service Log In** at the top right

SELF SERVICE LOG IN

3. Log-in to the Portal using your 9-digit student ID (beginning with 100) and password.

Please visit <u>IT Services</u> for password information. If you have issues, please contact IT Services at 905-721-3333 option #1

- 4. Click Student Information
- 5. Click Student Records
- 6. Click Degree Evaluation
- 7. Select the current term
  - a. January April: Winter
  - b. May August: Spring/Summer
  - c. September December: Fall
- 8. Select Generate New Evaluation located in the lower central portion of the screen

Degree Evaluation Record

```
You may generate a graduation evaluation for the program listed below. To generate a new evaluation click on 
Generate New Evaluation
at the bottom of page.
No current curriculum information found.
[View Previous Evaluations] Generate New Evaluation | What-if Analysis | View Holds ]
```

- 9. Select the current term and your current program. Click on Generate Request
- 10. Select and of the three options listed to view your current degree evaluation. Select **Submit**

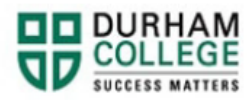

- **11.** The information displayed will indicate what credit you have or still need to complete in order to meet your degree requirements
- 12. If you have any issues please email <a href="mailto:convocation@durhamcollege.ca">convocation@durhamcollege.ca</a>